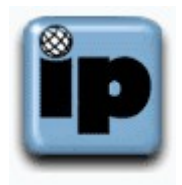

## How to Check the of Setup Microsoft Outlook Express

With Microsoft Outlook Express open click "Tools", "Accounts..."

| Internet Accounts |                   |               | <u>? x</u>             |
|-------------------|-------------------|---------------|------------------------|
| All Mail News     | Directory Service |               | <u>A</u> dd ►          |
| Account           | Туре              | Connection    | <u>R</u> emove         |
|                   | mail (default)    | Any Available | <u>P</u> roperties     |
|                   |                   |               | Set as <u>D</u> efault |
|                   |                   |               | Import                 |
|                   |                   |               | <u>E</u> xport         |
|                   |                   |               |                        |
|                   |                   |               | <u>S</u> et Order      |
|                   |                   |               | Close                  |

Click on the "Mail" tab, and then the "Properties" button

Click on the "Servers" tab, and then near the bottom of this window check the "My server requires authentication" box

| 膏 mail.s      | easurf.net F             | Properties                             | ? × |
|---------------|--------------------------|----------------------------------------|-----|
| General       | Servers C                | onnection Security Advanced            |     |
| Server        | Information –            |                                        | _   |
| <u>M</u> y ir | ncoming mail             | server is a POP3 server.               |     |
| Inco          | ming mail (PO            | P3): mail.ipinc.net                    |     |
| 0 <u>u</u> tg | oing mail (SM            | TP): atlas.ipinc.net                   |     |
| Incomir       | ng Mail Serve            | ı ————                                 | _   |
| A <u>c</u> co | ount name:               | j.doe                                  |     |
| <u>P</u> ass  | word:                    | •••••                                  |     |
|               |                          | ☑ Remember password                    |     |
| Πι            | .og on using 🖞           | Secure Password Authentication         |     |
| Outgoir       | ng Mail Serve            | r                                      | -   |
|               | ∕ly ser <u>v</u> er reqi | ires authentication S <u>e</u> ttings. |     |
|               |                          |                                        |     |
|               |                          |                                        |     |
|               |                          |                                        |     |
|               |                          | OK Cancel <u>A</u> p                   | ply |

Click on the "Advanced" tab, change the "Outgoing mail [SMTP]:" to 587, change the "Server Timeouts" to 3 minutes, and then click the "OK" button

| General   Servers   Connection   Security  | y Advanced        |          |
|--------------------------------------------|-------------------|----------|
| Server Port Numbers                        |                   |          |
| Outgoing mail (SMTP): 587                  | <u>U</u> se [     | Defaults |
| 🔲 This server reguires a secule conr       | nection (SSL)     |          |
| Inconing mail (POP3): 110                  |                   |          |
| This server requires a secule <u>c</u> onr | nection (SSL)     |          |
| Server Timeouts<br>Short Long 3<br>Sending | minutes           |          |
| Break apart messages larger than           | 60                | K3       |
| Delivery                                   |                   | )        |
| Leave a copy of messages on ser            | ver               |          |
| $\Gamma$ Bemove from server after 5        | day(s)            |          |
| Remove from server when dele               | ted from 'Deleted | ltems'   |
|                                            |                   |          |
| OK                                         | Cancel            | Apply    |

Next click the "Close" button and you are done

©2000-2007 Seasurf Internet a division of Internet Partners, Inc. 1800 NW 167th Place Suite 160 Beaverton, Oregon 97006-8132 Phone Seaside +1 503 738 3844 Phone Beaverton +1 503 690 2700 FAX +1 503 690 9700